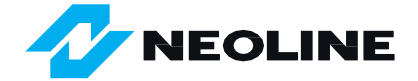

# Wi-Fi HOTSPOT

### NÁVOD NA AKTUALIZACI DETEKTORU NEOLINE

Tato aktualizační technologie byla vyvinuta specialisty Neoline a nevyžaduje použití žádné mobilní aplikace.

Před první aktualizací je potřeba provést jednorázové nastavení Wi-Fi. Poté lze zařízení aktualizovat jediným stisknutím tlačítka.

## NASTAVENÍ

1) Zapněte si na svém smartphonu mobilní internet.

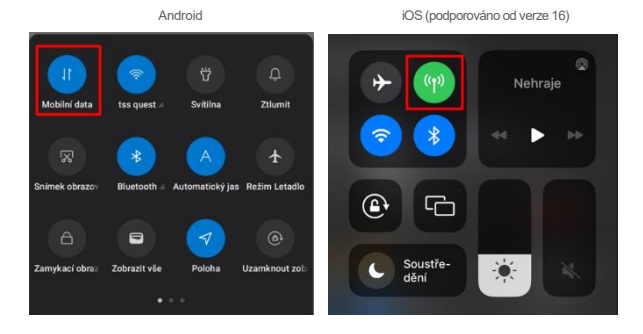

2) Přejděte do Nastavení smartphonu:

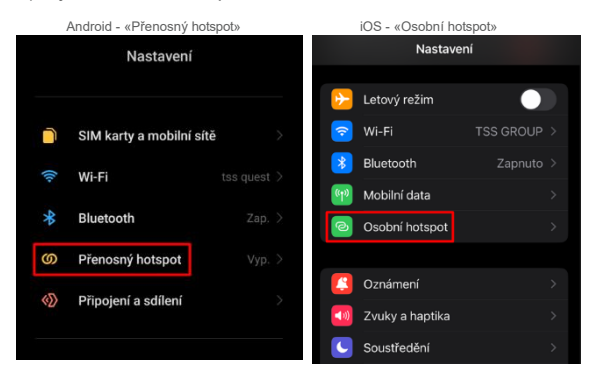

 V nastavení "Přenosný hotspot" nebo "Osobní hotspot" si zobrazte název, heslo a zapamatujte si je:

Android - « Nastavit přenosný hotspot»

| Nastavit pře<br>hotspot | nosný      |
|-------------------------|------------|
| Název sítě              | Neoline    |
| Heslo                   | 12345678 💿 |
|                         |            |

iOS - «Nastavení > Osobní hotspot»

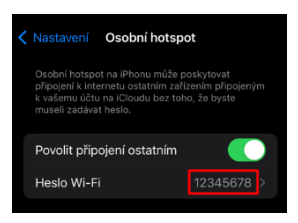

Název iPhonu najdete zde: Nastavení > Obecné > Informace > Název (tento název lze změnit)

| < |           | Informace |         |  |
|---|-----------|-----------|---------|--|
|   | Název     |           | Neoline |  |
|   | Verze iOS |           |         |  |

U iOS je nutné zapnout funkci maximalizovat kompatibilitu:

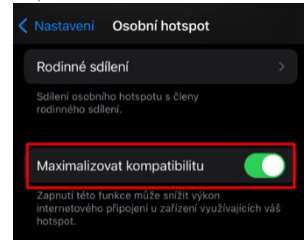

- 4) Zapněte radarový detektor a vstupte do menu.
- 5) Z nabídky vyberte položku "Wi-Fi přihlášení". Zadejte název svého "Přístupového bodu", pokud máte Android, nebo "Název zařízení", pokud máte iOS.

Pro přepínání znaků použijte tlačítka "Nahoru" a "Dolů". Podržením tlačítka "Nahoru" se přesunete na další znak. Chcete-li se přesunout na předchozí znak, podržte tlačítko "Dolů".

POZNÁMKA: Délka názvu je omezena na 8 znaků.

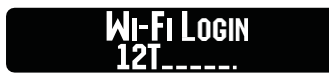

6) Přejděte v menu na položku "Wi-Fi heslo". Zde zadejte své heslo "Přenosného hotspotu", pokud máte Android, nebo "Heslo Wi-Fi" tetheringového modemu, pokud máte iOS.

Pro přepínání znaků použijte tlačítka "Nahoru" a "Dolů".

Podržením tlačítka "Nahoru" se přesunete na další znak.

Chcete-li se přesunout na předchozí znak, podržte tlačítko "Dolů".

POZNÁMKA: Délka hesla je omezena na 8 znaků.

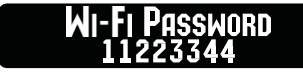

7) Zapněte ve svém smartphonu "Přenosný hotspot" nebo "Osobní hotspot"..

Android - «Přenosný hotspot»

iOS - «Osobní hotspot»

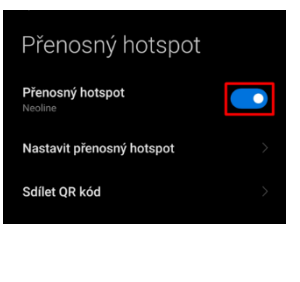

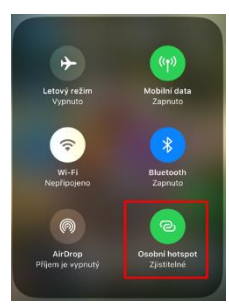

Nastavení je dokončeno.

### Wi-Fi aktualizace

#### Ujistěte se, že je na vašem smartphonu povolen režim Hotspot!

POZOR! Během žádné fáze aktualizace nevypínejte napájení radarového detektoru. V opačném případě může dojít k poruchám v činnosti radarového detektoru nebo až k úplnému selhání!

 Pro aktualizaci firmwaru a GPS databáze přejděte do nastavení radarového detektoru - "Wi-Fi aktualizace" a stiskněte tlačitko "Nahoru" nebo "Dolů".
Poté se aktualizace spustí automaticky.

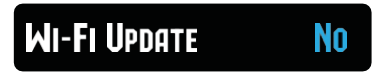

 Následně začne kontrola Wi-Fi připojení radarového detektoru k vašemu smartphonu.

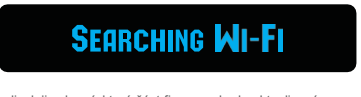

3) Poté se na displeji zobrazí, která část firmwaru bude aktualizována:

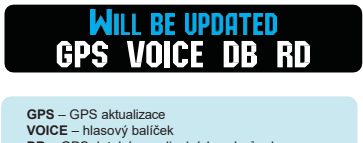

- DB GPS databáze policejních radarů a kamer
- RD firmware radarového detektoru

4) V dalším kroku se postupně stáhnou všechny části firmwaru. Může to chvíli trvat.

Na obrazovce se zobrazí část firmwaru ke stažení a kroky stahování od 0 do 99. Například načítání databáze GPS:

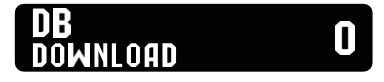

5) Dále bude aktuální firmware nahrán do zařízení (kroky 0 až 99):

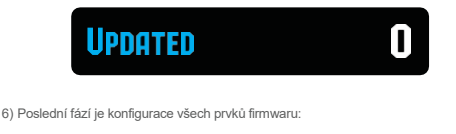

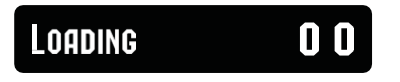

To je vše – aktualizace firmwaru pomocí Wi-Fi hotspot je dokončena a radarový detektor se automaticky restartuje.

# **UPDATE COMPLETED**

Doporučujeme aktualizovat radarový detektor jednou za měsíc, abyste si stáhli nejnovější GPS databázi a firmware.

Děkujeme, že jste si vybrali Neoline.

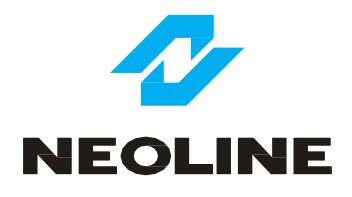